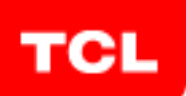

# InfoTech N°

# Jazykové rozhraní stránky Thomson je třeba změnit na angličtinu v levém horním rohu stránky (ikona zeměkoule). V české verzi se neukáže software ke stáhnutí !!!

- 1. Install the latest software version for your TV by downloading it from commercial websites.
- 2. Search in the **Chassis VS Model** file to find the chassis of the TV.
- 3. Find the right project ID for your model by searching in the **Project ID List** file of that chassis.
- 4. And modify the project ID according to the **Project ID Modification procedure**.

Examples: <u>Step 1:</u> <u>SW update Procedure:</u> <u>Thomson TV Model:</u> 49UC6406 Go to the website: <u>https://www.mythomson.com/</u> Then go to the Manuals and downloads tab in the website.

| ← → C                         | 5] https://www.mythomsor | n.com/pl_pl/instrukcje-obslugi-i-pliki-do-pobrania-326-pl-pl?query-dov | vnload=55UB6406&id       | 🕸 🖈 🍯  | New | -    | 0   |     |
|-------------------------------|--------------------------|------------------------------------------------------------------------|--------------------------|--------|-----|------|-----|-----|
|                               |                          | THOMSON                                                                |                          | SEARCH | Q   | f    | 1   | y Î |
| ALL OUR PRODUCTS              | OUR PROMOTIONS           | friendly technology                                                    | HELP                     | MARK   | Ţ   | WARE | нои | SE  |
| WELCOME > MANUALS AND DOWNLOA | DS                       |                                                                        | • After-sales service    | Т      |     |      |     |     |
|                               |                          | MANUALS AND DOWNLOADS                                                  | Manuals and<br>downloads | >      |     |      |     |     |
|                               |                          |                                                                        |                          |        |     |      |     |     |

Enter the model number in the search bar.

| ← → C  ■ Technicolor USA Inc [US] | https://www.mythomson.com/pl_pl/instrukcje-obslugi-i-pliki-do-pobrania-326-pl-pl7c | uery-download=49UC64068tid 🕲 🖈 🦓 🖕 😒 👣 📭 C 🔅 |
|-----------------------------------|------------------------------------------------------------------------------------|----------------------------------------------|
| Thermoor                          |                                                                                    | 0 product                                    |
|                                   | SEARCH RESULTS: "49UC6406"                                                         |                                              |

Click on the software.

You will get the Software and the updating procedure for this TV. Please follow the complete instructions with the Reset.

## <u>TCL TV Model:</u> U43P6046 Go to the website: <u>http://www.tcl.eu/</u> Then go to support and downloads tab in the website.

| ← → C ① www.tcl.eu/en/ |             |             |                 |                  |                                                                                   | \star 🍖 🍒 🧐 💽 G 🗄        |
|------------------------|-------------|-------------|-----------------|------------------|-----------------------------------------------------------------------------------|--------------------------|
| TCL The Creative Life  |             | TELEVISIONS | TRENDS AND TIPS | CUSTOMER SERVICE | NEWS                                                                              |                          |
| Assistance             | More<br>FAQ |             |                 |                  | Create your ov<br>world of MyTC<br>Register to be the firs<br>outstanding offers. | in account and enter the |

Enter the model number in the search bar.

| ← → C O www.tcl.eu/en/help                                                                                                    |                  |                               | ŕ    | r 🍇 🍒 🧐 🚱 e 🗄 |
|----------------------------------------------------------------------------------------------------|------------------|-------------------------------|------|---------------|
| TCL The Creative Life                                                                                                    | TELEVISIONS TREM | NDS AND TIPS CUSTOMER SERVICE | NEWS |               |
|                                                                                                    |                  |                               |      |               |
|                                                                                                    |                  |                               |      |               |
|                                                                                                    |                  |                               |      |               |
|                                                                                                    |                  |                               |      |               |
|                                                                                                    |                  |                               |      |               |
| Search by product reference                                                                                                    |                  |                               |      |               |
| 11/2020/10                                                                                                    |                  |                               |      |               |
| under store of the store of the |                  |                               |      |               |
| Search documents                                                                                                    |                  |                               |      |               |
|                                                                                                    |                  |                               |      |               |

Click on the software.

| ← → C O www.tcl.eu/en/product-assistance/U43P6046 |                |               |                          |         | * 🐴 🍒                       | 93 🗛 G 🗄 |
|---------------------------------------------------|----------------|---------------|--------------------------|---------|-----------------------------|----------|
|                                                   | TELEVISIONS TR | ENDS AND TIPS | CUSTOMER SERVICE         | NEWS    | ABOUT TCL                   | Q A      |
|                                                   |                |               |                          |         |                             |          |
| Download :                                        |                |               |                          |         |                             |          |
| _                                                 |                |               |                          |         |                             |          |
|                                                   |                | ⊥ Declara     | ation of conformity ( 63 | 0.1 Ko) | 业 Product sheets ( 1.63 Mo) | ]        |
| ⊥ User manual                                     |                |               |                          |         |                             |          |
|                                                   |                |               |                          |         |                             |          |

You will get the Software and the updating procedure for this TV. Please follow the complete instructions with the Reset.

#### <u>Step 2:</u> To find the Chassis of the TV

Searching the TV Model (49UC6406) in **Chassis Vs Model File** to find the Chassis of that TV.

|      |         | 43US6016  |  |  |  |
|------|---------|-----------|--|--|--|
|      |         | 43US6026  |  |  |  |
|      |         | 43UV6416W |  |  |  |
|      |         | 43UZ6016  |  |  |  |
|      |         | 43UZ6406  |  |  |  |
|      |         | 49UC6406  |  |  |  |
| MT58 | Thomson | 49UC6416W |  |  |  |
|      |         | 49UC6426  |  |  |  |
|      |         | 49UC6426W |  |  |  |
|      |         | 49UC7606  |  |  |  |
|      |         | 49US6016  |  |  |  |
|      |         | 49UV6416W |  |  |  |
|      |         | 49UZ6016  |  |  |  |
|      |         | 50UC6416  |  |  |  |

#### <u>Step 4:</u>

To find the Project ID you need to search the model number of a TV (49UC6406) in the file name called 'Project ID List\_MT58'

| All Models | Chassis | Project<br>ID | Panel model | Panel P/N        |
|------------|---------|---------------|-------------|------------------|
| 49UC6406   | MT58DU  | 014           | ST4851D03-3 | 4A-LD49O5-CS2GTA |

### <u>Step 5:</u>

To modify the project ID, when TV is 'ON', with the remote control do the key sequence 0 6 2 5 9 8  $\equiv$  0 1 4